# HOW TO REGISTER FOR CLASSES

CLAYTON STATE UNIVERSITY

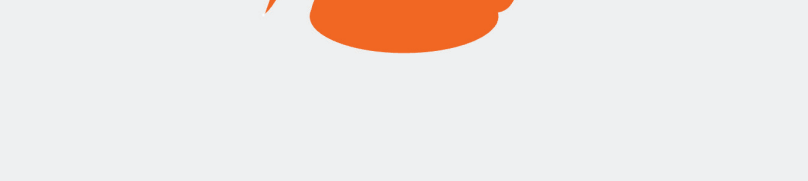

#### **DUCK Student Landing Page**

Powered by Self-Service Banner 9

- Go to **swan.clayton.edu**
- Click "Students" category
- Click "DUCK Student Landing Page"
- Log in with your CSU credentials

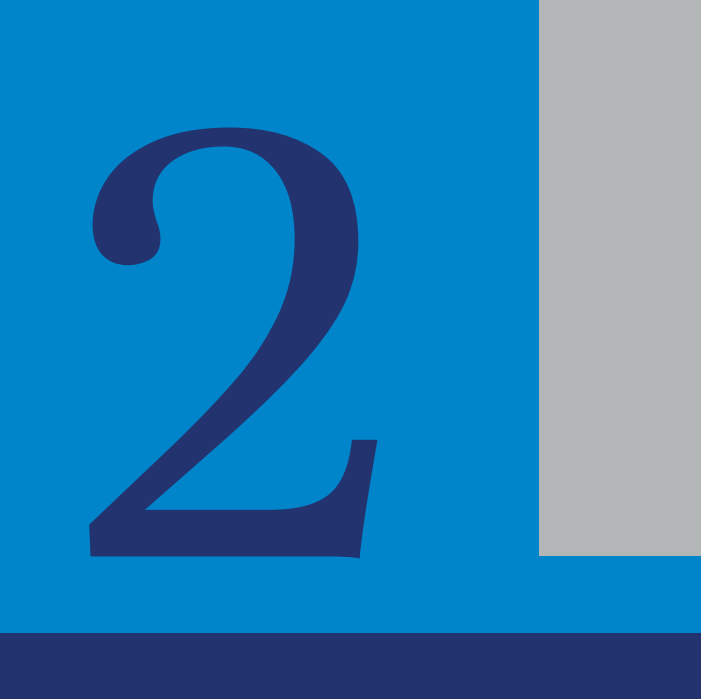

## Registration

#### Once you have logged in click the "Registration" option

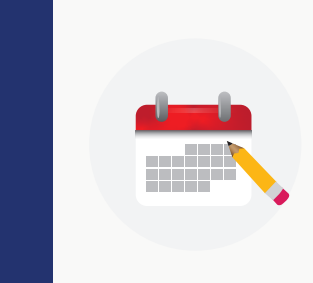

Register for Classes Search and register for your classes. You can also view and manage your schedule.

### Select the option that says "register for classes"

| Se | lect | а | Terr | n |
|----|------|---|------|---|
|    |      |   |      |   |

| - | Terms Open for Registration |   |
|---|-----------------------------|---|
|   | Select a term               |   |
|   |                             | ۲ |
|   | Spring Semester 2025        |   |
|   | FallSemester 2024           |   |

### Select the appropriate term using the drop down menu

#### **Register for Classes**

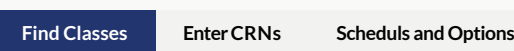

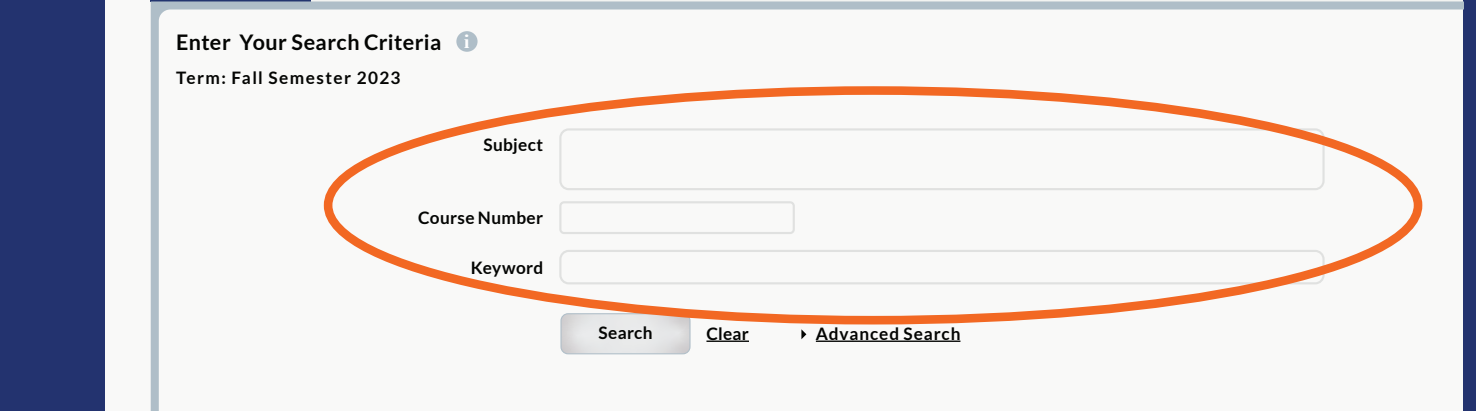

#### • Utilize the Find Classes tab

or the Enter CRNs tab